| <b>ERZİNCAN</b><br>UNIVERSITESI | f 🔺 🔤 🔺 - 💽 Hosgeldiniz -                                                                                     |
|---------------------------------|----------------------------------------------------------------------------------------------------|
| Eğitim 🗸                        | Anasayfa > Dersler >                                                                                          |
| » 🖉 Ders                        | Dersler                                                                                                    |
| – 🗷 Sınav                       |                                                                                                    |
| - 🖻 Ödev                        | a 5507 - dd a                                                                                                 |
| – 🖪 İçerik                      | deneme dersi                                                                                                  |
| — 🖪 Kaynak                      |                                                                                                    |
| — 嶜 Sanal Sınıf                 |                                                                                                    |
| 🚱 İletişim 🗸 🗸                  |                                                                                                    |
| (<                              | Uzaktan Eğitim Yönetimi Sistemine<br>(oys.erzincan.edu.tr) giriş yaptıktan<br>sonra sınav linkine tıklayınız. |

#### **ERZİNCAN** ÜNİVERSİTESİ Hoşgeldiniz deneme A f $\leq$ Eğitim 倄 Anasayfa > Sinavlar > V Ders Sınavlar C Sinav Q Ara • Ders Seçiniz Sinav - Ders Adı 🛱 Ödev Aktivite Adı Sınav Tarihi Erişim Durumu Durum İçerik deneme sinav 🖽 Kaynak Oturum açabilirsiniz Başlanmadı 20 Temmuz 15:25 - 22 Temmuz 15:25 deneme dersi 替 Sanal Sinif Toplam 1' kayıt gösteriliyor İletişim 0 V ()

Açılan sayfada size ait olan sınavların listesi yer almaktadır. Girmeniz gereken sınavı bulup, ilgili sınavın Aktivite Adı bölümünde yazan sınav adının üzerine tıklayınız. Örnekte sınav adı olarak "deneme sınav" verilmiştir. Erişim durumu "Oturum açabilirsiniz" durumunda olan sınav aktif sınavınızdır ve bu sınavı açmanız gerekmektedir. oys.erzincan.edu.tr/modules/exam/Session/Start.aspx?ENROLLMENTID=37191b67-e1dd-457b-9723-a4db00fe8c8a&ACTIVITYID=50594284-c3c7-4280-ae3d-88...

oys.erzincan.edu.tr/modules/exam/Session/Start.aspx?ENROLLMENTID=37191b67-e1dd-457b-9723-a4db00fe8c8a&ACTIVITYID=50594284-c3c7-4280-ae3d-88d290

### deneme sinav

# Sayin deneme uzem

1. Sınava başlamak için sayfanın en altındaki "Sınav Şartlarını Kabul Ediyorum" seçeneğini seçtikten sonra açılan "Sınavı Başlat" butonuna tıklayın.

 Sınavlarınızda, herhangi bir problem ile karşılaştığınız takdirde, sınav ekranını kapatıp platformdan sınava tekrar girmeyi deneyiniz; sınav süresi içerisinde aynı sınavın oturumuna tekrar girebilirsiniz. Ancak "SINAVI BİTİR" butonuna tıkladığınızda sınavınız tamamlanmış olur ve tekrar sınava giremezsiniz.

3. Sınavlarınızın oturum süresisi içerisinde "SINAVI BİTİR" tuşuna tıklamaz iseniz oturum sonunda seçili cevaplarınız sisteme otomatik olarak gönderilip sınav oturumunuz sonlandırılacaktır.

 Tarayıcı Özellikleri : Firexfox 3.5, Google Chrome 3 , Internet Explorer 8 (Sorun yaşadığınızda "uyumluluk" modunu deneyiniz ) Eğer devamlı aynı ekranı görürseniz tarayıcınızın geçici hafizasını temizleyip deneyiniz (Ctrl + F5)

5. Sınava gireceğiniz ortamda elektrik, bilgisayar, internet bağlantısı sorunu yaşamayacağınızdan emin olunuz. Bu tür aksaklıklardan kaynaklı sorun bildirimleri mazeret olarak kabul edilmeyecektir (Resmi belgeli mazeretler hariç. Örneğin şu saatler arasında ilçe genelinde elektrikler kesildi).

6. Soruların ve cevap şıklarının sırası her bir sınav oturumu için farklı olacaktır.

Sınav Şartlarını Kabul Ediyorum

Aktivite Adı bölümünde yazan sınav adının üzerine tıkladıktan sonra açılan bu sayfada yer alan sınav şartlarını kabul ediyorum bölümünü işaretleyiniz 🜒 oys.erzincan.edu.tr/modules/exam/Session/Start.aspx?ENROLLMENTID=37191b67-e1dd-457b-9723-a4db00fe8c8a&ACTIVITYID=50594284-c3c7-4280-ae3d-88... 🗧

oys.erzincan.edu.tr/modules/exam/Session/Start.aspx?ENROLLMENTID=37191b67-e1dd-457b-9723-a4db00fe8c8a&ACTIVITYID=50594284-c3c7-4280-ae3d-88d290

### deneme sinav

## Sayin deneme uzem

1. Sınava başlamak için sayfanın en altındaki "Sınav Şartlarını Kabul Ediyorum" seçeneğini seçtikten sonra açılan "Sınavı Başlat" butonuna tıklayın.

 Sınavlarınızda, herhangi bir problem ile karşılaştığınız takdirde, sınav ekranını kapatıp platformdan sınava tekrar girmeyi deneyiniz; sınav süresi içerisinde aynı sınavın oturumuna tekrar girebilirsiniz. Ancak "SINAVI BİTİR" butonuna tıkladığınızda sınavınız tamamlanmış olur ve tekrar sınava giremezsiniz.

3. Sınavlarınızın oturum süresisi içerisinde "SINAVI BİTİR" tuşuna tıklamaz iseniz oturum sonunda seçili cevaplarınız sisteme otomatik olarak gönderilip sınav oturumunuz sonlandırılacaktır.

4. Tarayıcı Özellikleri : Firexfox 3.5, Google Chrome 3 , Internet Explorer 8 ( Sorun yaşadığınızda "uyumluluk" modunu deneyiniz ) Eğer devamlı aynı ekranı görürseniz tarayıcınızın geçici hafızasını temizleyip deneyiniz ( Ctrl + F5 )

5. Sınava gireceğiniz ortamda elektrik, bilgisayar, internet bağlantısı sorunu yaşamayacağınızdan emin olunuz. Bu tür aksaklıklardan kaynaklı sorun bildirimleri mazeret olarak kabul edilmeyecektir (Resmi belgeli mazeretler hariç. Örneğin şu saatler arasında ilçe genelinde elektrikler kesildi).

6. Soruların ve cevap şıklarının sırası her bir sınav oturumu için farklı olacaktır.

Sınav Şartlarını Kabul Ediyorum

Sınavı Başlat

Sınav Şartlarını Kabul Ediyorum bölümünü işaretledikten sonra açılan "Sınavı Başlat" linkine tıklayınız.

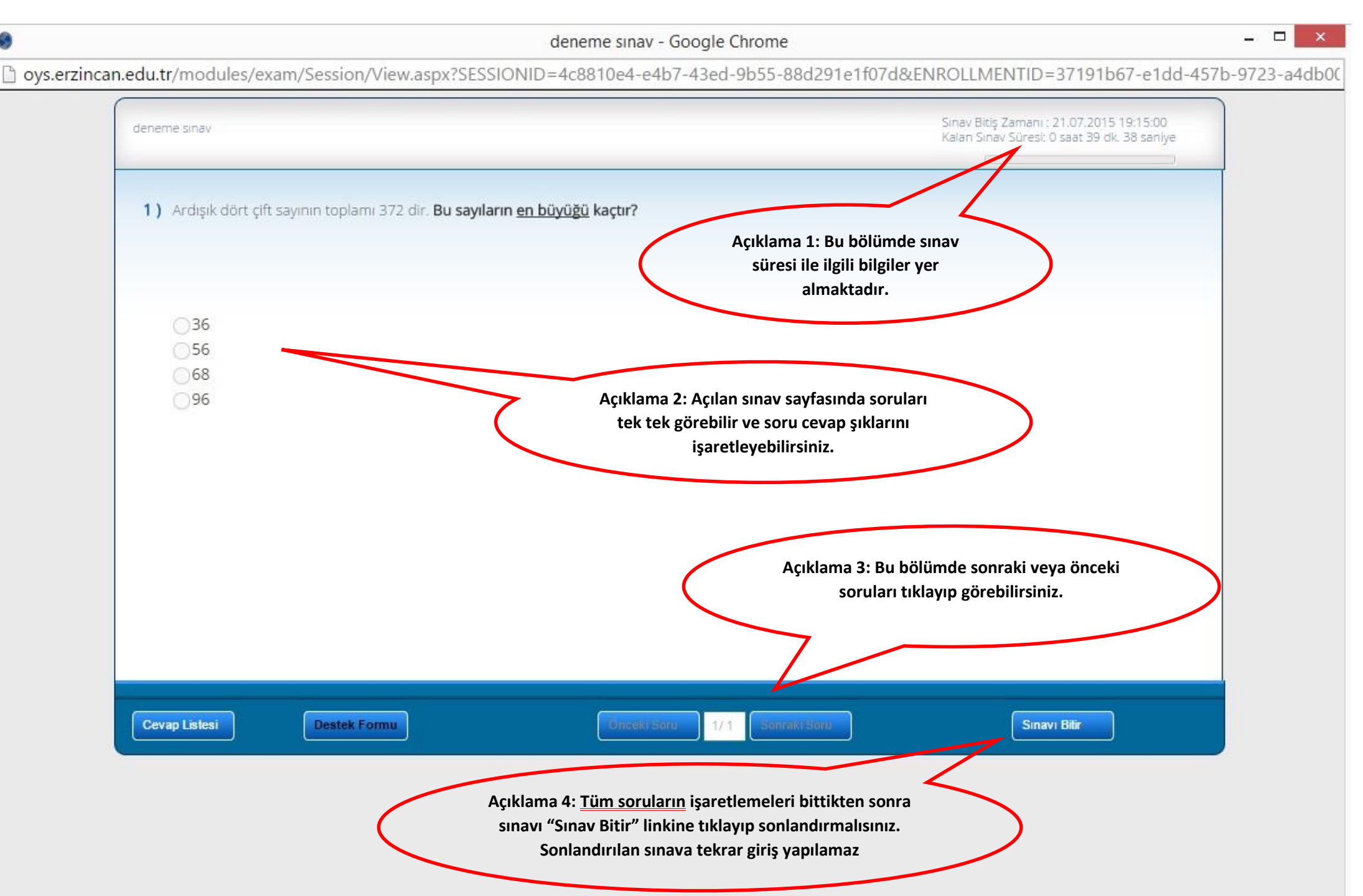

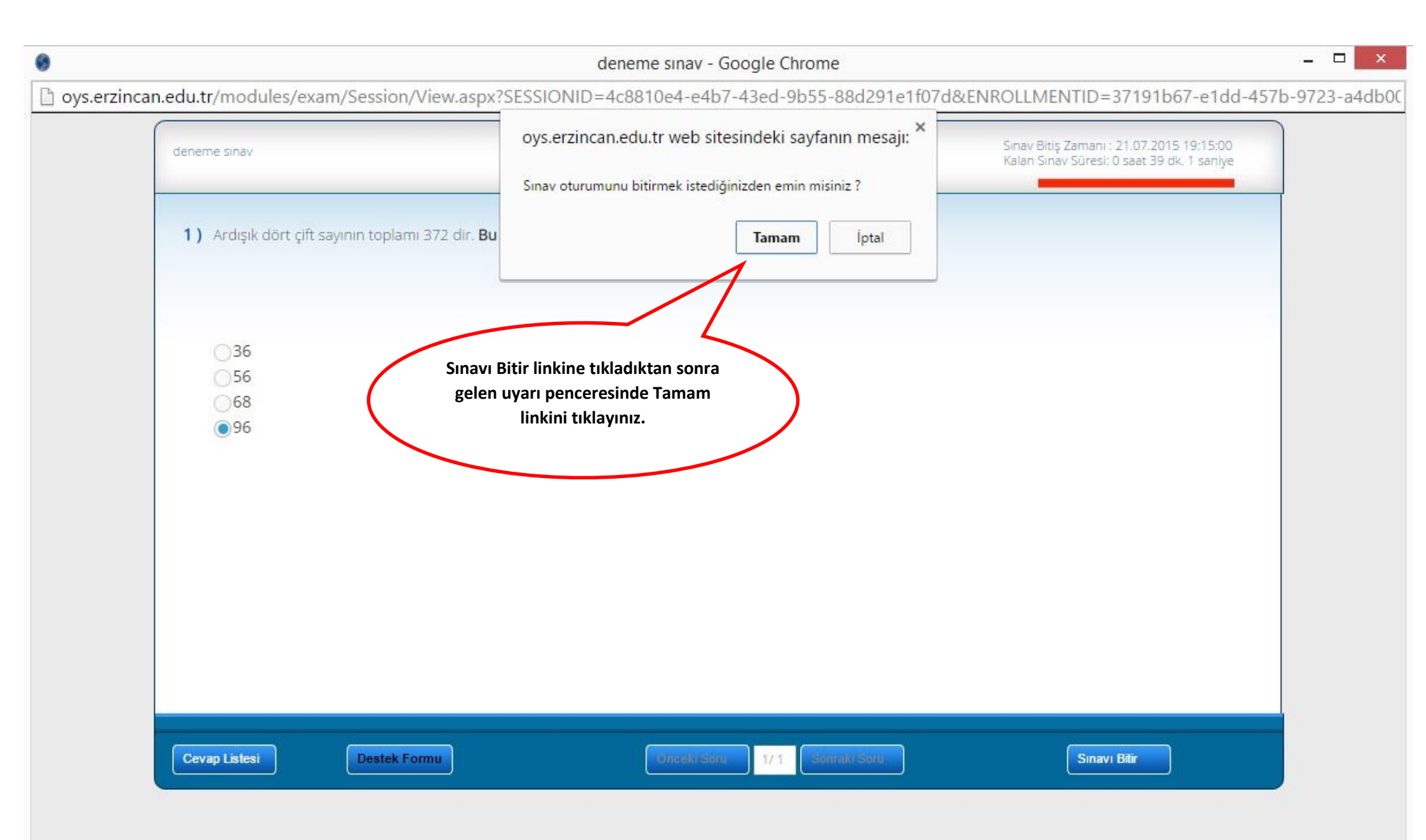

deneme sinav - Google Chrome

 Image: Session/View.aspx?SESSIONID=4c8810e4-e4b7-43ed-9b55-88d291e1f07d&ENROLLMENTID=37191b67-e1dd-457b-9723-a4dboC

 oys.erzincan.edu.tr/modules/exam/Session/View.aspx?SESSIONID=4c8810e4-e4b7-43ed-9b55-88d291e1f07d&ENROLLMENTID=37191b67-e1dd-457b-9723-a4dboC

 oys.erzincan.edu.tr web sitesindeki sayfanın mesajı:

 Sınavı bitirdiniz

 Bu sayfanın ek iletişim kutusu oluşturmasına izin verme.

 Tamam

 Sınavı bitirdiniz şeklinde gelen

 uyarı penceresinde yer alan Tamam

 linkine tıklayınız.

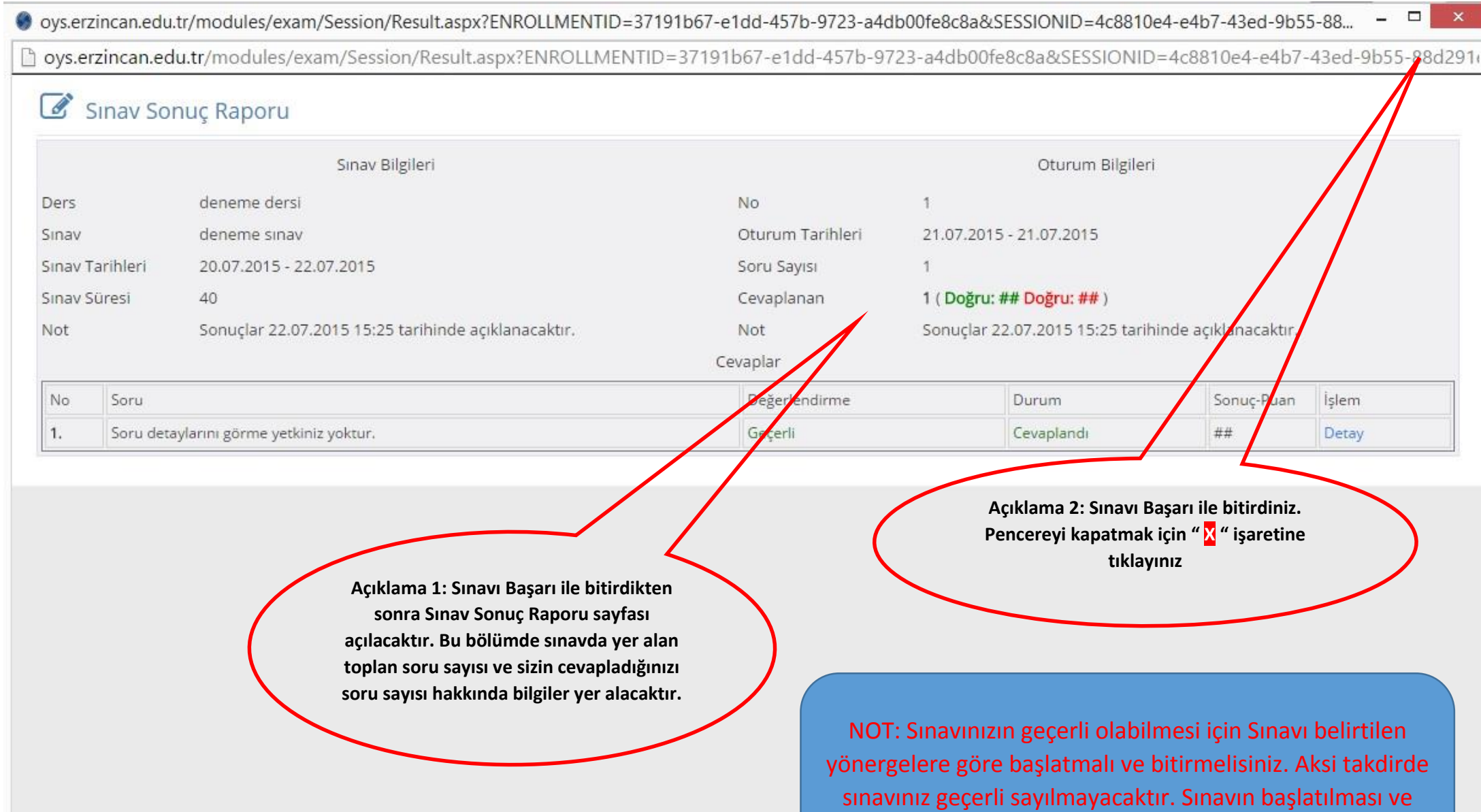

sonlandırılması tamamen öğrencinin sorumluluğundadır.